# 投资备案(核准)报告(半年报)填报说明

一、填报步骤

### 步骤一:找到应用登录入口

企业端访问:

https://ecomp.mofcom.gov.cn/loginCorp.html

| <b>会 商务部业务系统统一平台</b>                                                    |                                |                                       |
|-------------------------------------------------------------------------|--------------------------------|---------------------------------------|
| 次迎登录统一平台<br>▲ 请输入账号名称 使用电子钥匙                                            |                                | 用户指南<br>企业满操作手册<br>IE兼容设置<br>电子钥匙使用说明 |
| ■ 请输入验证码 C / b / 看不清,换一张                                                | 业务快捷引导 ><br>我们会尽量保存效原有的账号。 给您带 | 客服电话<br>010-67870108                  |
| □ 记住账号密码 <b>忘记密码 ?</b> ① 登录<br>如果您还没有统一平台账号 , <b>请申请 !</b> 国家政务服务平台账号登录 | 来的不便,敬请该解。                     | <mark>驱动下载</mark><br>DRIVER DOWNLOAD  |
| <b>企业备案</b> (以下备案事项请在登录前填写申请表)                                          |                                |                                       |

### 步骤二:选择用户类型

地方企业,选择"对外投资合作信息服务非电子钥匙用户"

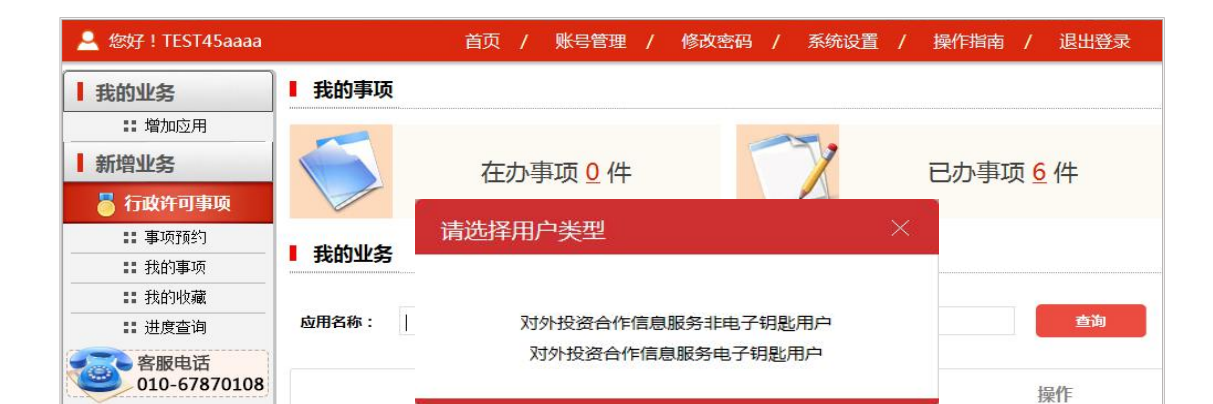

# 步骤三: 进入半年报填报界面

点击"业务类>备案(核准)报告"进入子应用

| 欢迎您!<br>TEST45aaaa    |    | !!! 重要提醒<br>备案(核准)报告应用已上线,请点         | 击"业务办理>业务类> | 备案(核准)报告"进行登录。 |    | ☆ 重要通知 更多                                                                 | >>    |
|-----------------------|----|--------------------------------------|-------------|----------------|----|---------------------------------------------------------------------------|-------|
| 2019年07月17日 易<br>避出应用 | 副三 | 品, <b>办理进度</b><br>您近期办理的业务,目前处理进度如   | 下,如有需要,请您查阅 | :              |    | 商务部关于印发《对外承包工程业务福奎统计制<br>商务部 国家统计局 国家外汇管理局关于印发《对<br>商务部办公厅关于做好对外承包工程项目备案管 | н<br> |
| 首页                    | >  | 业务名称                                 | 待处理数量       | 处理状态           | 操作 | NEW商务部办公厅关于举办2017年度对外投资合                                                  |       |
| 颜                     |    | 🖉 输澳门待上报数据                           | 1           | 待上报            | 查查 | 商务部 国教教订局 国教外汇管理局大丁以及 《刈                                                  | ~     |
| 常见问题                  |    | 🖉 境外投资-机构                            | 1           | 待上报            | 查看 | ☆ 统计数据 更多                                                                 | >>    |
| 文档下载                  |    |                                      |             |                |    |                                                                           |       |
| ◎ 业务办理                |    | · 董 <u>業(乾庫)位</u> 章<br>· 輸港澳劳务合作项目立项 |             |                |    | ● 申送 010-67870108-1-4                                                     |       |
| 资格类                   | >  | • 对外承包工程数据库                          |             |                |    |                                                                           |       |
| 统计类                   | >  | ・在外人员信息管理                            |             |                |    |                                                                           |       |
| 执法检查类                 | >  | ·外派劳务人员信息库<br>· 对外承包工程项目数据库(旧版)      |             |                |    |                                                                           |       |
| 业务类                   | >  | 中韩雇佣制劳务合作                            |             |                |    |                                                                           |       |
| 应用设置                  | >  |                                      |             |                |    |                                                                           |       |

### 步骤四:填写境外企业经营状态

 1.点击"备案(核准)报告-半年报-填报",点击任何一张 表单,在弹出页如实填报境外企业的经营状态,并按照提示 进行下一步操作。

如未填写任何一张半年报告,则该境外企业经营状态可修改。

| 欢迎您! TEST      |    | 当前位置 | :备案(核              | ②准)报告 > 半年报告 > 填 | R             |                                                                                                    |                 |            |
|----------------|----|------|--------------------|------------------|---------------|----------------------------------------------------------------------------------------------------|-----------------|------------|
| 2023年4月28日 星期: | ά. | 境外企业 | L/机构名称             | : 请输入境外企业中文名称    | 所在国家:         | ;请输入所在国家                                                                                                    | 选择重置            | 查询         |
| 备案(核准)         | >  | 境    | 为主体名称              | : 境内主体名称         | 洲别:           | : 全部                                                                                                    | ~               |            |
| 并购事项前期报告       | >  | Ⅲ 半年 | 报 <mark>告列表</mark> | 全 选              | 取消全选 批量上报     | 合规情况报告批量导入 障碍                                                                                                    | 情况报告批量导入        | 经营情况报告批量导入 |
| 报到登记           | >  | 0    | 序号                 | 境内主体名称           | 境外企业/机构名称     | 报告                                                                                                    | 信息              | 操作         |
| 突发情况报告         | >  |      |                    |                  |               | ◎ 境内主体基本情况                                                                                                    | 1 合规情况报告 📀      |            |
| 半年版・填振         | >  |      | 1                  | TEST-CORP        | ws20220520-01 |                                                                                                    | <b>夏</b> 经营售混损失 | ☞ 上报       |
| 小比例投资月报        | >  |      |                    |                  |               | ◎ 产业链情况报告                                                                                                    |                 |            |
| 已填报信息管         | >  |      |                    |                  |               | 局                                                                                                    | ● 合抑情况报告        |            |
| 首页             |    |      | 2                  | TEST-CORP        | 蓝山咖啡生产厂       | <ul> <li>9,71-1,724+16/7</li> <li>9,71-1,724+16/7</li> <li>9,</li></ul> |                 | ☑ 上报       |
|                |    |      |                    |                  |               | ◎ 境内主体基本情况                                                                                                    | 合规情况报告          |            |
|                |    |      | 3                  | TEST-CORP        | ws20220420-01 | 1 障碍情况报告                                                                                                    | ♥ 合作区情况报告       | ☑ 上报       |
|                |    |      |                    |                  |               | ◎ 产业链售温报告                                                                                                    |                 |            |

| 境外企业经营状态<br>说明:请如实选择境外企业的经营<br>开展事中事后监管。 | \$状态,填报主体对信息真实性负责,主管部门将通过"双随机、一公开"等方式                                                                                                  |  |
|------------------------------------------|----------------------------------------------------------------------------------------------------|--|
| 目前境外企业的经营状态                              | <ul> <li>○ A.尚未获得境内主体的投资</li> <li>● B.已经获得境内主体的投资,经营正常(含临时性暂停经营)</li> <li>○ C.曾经获得境内主体的投资,但目前已关闭(含境内主体从境外企业撤资<br/>或将境外企业转让)</li> </ul> |  |
| 境外企业是否开展实际经营活动                           | ○ A.开展实际经营,有人员或经营业务(含无人员但开展贸易活动的情况)<br>○ B.不开展实际经营,仅为平台公司                                                                              |  |

## 步骤五:企业填写报告

点击"备案(核准)报告-半年报-填报"。

《境内投资主体基本情况》《合规情况报告》《障碍情况报告》 为必填表单,《经营情况报告》《产业链情况报告》及《合作 区情况报告》仅出现在特定境外企业填报列表中。各企业无 需自行甄别,填报列表中出现的所有表单即可。

| 欢迎您! TEST            | 当前位置 | : 备案(林 | 亥准)报告 > 半年报告 > 填 | 报             |                                                                      |           |                         |
|----------------------|------|--------|------------------|---------------|----------------------------------------------------------------------|-----------|-------------------------|
| 2023年4月27日 星期四<br>主页 | 境外企业 | 1/机构名称 | ■ 请输入境外企业中文名称    | 所在国家:         | 请输入所在国家 选择 重置                                                        | 查询        |                         |
| 备案(核准) >             | IĘI  | 月王(4名称 | 1: 現内土体名称        | : 0696        | ≆ap ~                                                                |           |                         |
| 并购事项前期报告 >           | Ⅲ 半年 | 报告列表   | 全 选              | 取消全选 批量上报     | 合规情况报告批量导入 障碍情况报告批量导入 经营                                             | 营情况报告批重导入 |                         |
| 报到登记 >               | 0    | 序号     | 境内主体名称           | 境外企业/机构名称     | 报告信息                                                                 | 操作        |                         |
| 突发情况报告 >             |      |        |                  |               |                                                                      |           |                         |
| 半年服 >                |      |        |                  |               | ◎ 境内主体基本情况 圖 合规情况报告 ✔                                                |           | $\overline{\mathbf{T}}$ |
| ・填报                  |      | 1      | TEST-CORP        | ws20220420-01 | 🕕 障碍情况报告 🤗 🐦 合作区情况报告                                                 | ☑ 上报      |                         |
| 小比例投资月报 >            |      |        |                  |               | ◎ 产业链情况报告                                                            |           |                         |
| 已填报信息管 >             |      |        |                  |               |                                                                      |           |                         |
| 首页                   |      | 2      | TEST CORD        |               |                                                                      |           |                         |
|                      |      | 2      | TEST-CORP        | wsz0220420-01 | <ul> <li>● 陸崎情况报告</li> <li>● ◇ 合作区情况报告</li> <li>◎ 产业链情况报告</li> </ul> |           |                         |

# 步骤六: 上报报告

待报表均填写完毕,点击"上报",即可报送信息。上报成功后,此境外企业将不在此列表中显示。已上报成功的半年 报告无修改操作!

| 欢迎您! TEST            | 当前位置: 备案 ( 核准 ) 报告 > 半年报告 > <mark>填报</mark> |                |                                                    |     |            |                                                  |                                  |          |                         |
|----------------------|---------------------------------------------|----------------|----------------------------------------------------|-----|------------|--------------------------------------------------|----------------------------------|----------|-------------------------|
| 2023年4月28日 星期五<br>主页 | 境外企业                                        | 业机构名称<br>内主体名称 | <ul> <li>清輸入境外企业中文名称</li> <li>清: 境内主体名称</li> </ul> |     | 所在国家:      | 请输入所在国家<br>全部                                    | 选择重置                             | 查询       |                         |
| 备案(核准)… >            |                                             |                |                                                    |     |            |                                                  |                                  |          |                         |
| 并购事项前期报告 >           | ⊟ 半年                                        | 报告列表           | ŧ 🔓                                                | 选取消 | 全选 批里上报    | 合规情况报告批里导入 障碍                                    | <b>得情况报告批重导入</b> 经营 <sup>。</sup> | 情况报告批量导入 |                         |
| 报到登记 >               | 0                                           | 序号             | 境内主体名称                                             | 提示  |            | 报告                                               | ·信息                              | 操作       |                         |
| 突发情况报告               |                                             |                |                                                    | 上招成 | նհ         |                                                  |                                  |          | $\overline{\mathbf{A}}$ |
| <b>半年报 〉</b><br>・埴报  | _                                           | 1              | TEET CODD                                          |     |            | ◎ 現約主体基本情が                                       |                                  | CA LID   |                         |
| 小比例投资月报 >            | U                                           | 1              | TEST-CORP                                          |     | 佛友         | <ul> <li>● 障碍情况报告</li> <li>● 产业链情况报告</li> </ul>  | ■ 经营情况报告 ∨                       |          |                         |
| 已填报信息管 >             |                                             |                |                                                    |     |            |                                                  |                                  |          |                         |
| 首页                   | D                                           | 2              | TEST-CORP                                          | 蓝山  | 咖啡生产厂      | <ul> <li>● 現内主体基本情况</li> <li>● 障碍情况报告</li> </ul> | ▶ 百规偏优依百                         | ☑ 上报     |                         |
|                      |                                             |                |                                                    |     |            |                                                  |                                  |          |                         |
|                      |                                             |                |                                                    |     |            | ◎ 境内主体基本情常                                       | 0 合规情况报告                         |          |                         |
|                      | 0                                           | 3              | TEST-CORP                                          | ws2 | 0220420-01 | <ol> <li>障碍情况报告</li> </ol>                       | ♦ 合作区情况报告                        | 🖉 上报     |                         |

#### 二、各表数据口径

#### 1、境内投资主体基本情况报告

所填内容反映境内集团(总公司)总体情况,包括所在行业、 财务状况、投资偏好等。

如对外投资备案的境内主体为**平台公司或壳公司**,需填报上 一层级有实际运营的母公司的情况。

### 2、合规情况报告&障碍情况报告

根据开展实际投资经营活动的境外企业真实情况填写,填报 2023年下半年有关情况。

#### 3、境外企业经营情况报告

仅反映报告期内未经第三方独立审计的境外企业基本经营 情况快报数据,此快报数据主要用于商务主管部门进行事中 事后管理使用,不对外进行披露。

中方人员为常驻境外企业的中方员工,不包括劳务公司从国 内派遣的人员。

| 境外企业从业人 | 中方人员 | 人。 |
|---------|------|----|
| 员数量     | 外方人员 | 人。 |

#### 4、合作区情况报告

填报 2023 年下半年境外经贸合作区运行情况。所称半年为 自然年度或日历年度的一半,不受境外企业财务年度的影 响。

#### 5、境外企业产业链和供应链布局报告

有关境外企业所在行业、产业链供应链情况等相关信息。

部分问题设有跳转或弹窗,请按系统弹出问题作答(可能存 在题目序号不连贯情况)

### 三、常见问题

1、用户名密码忘记了怎么办?

可填写《对外投资合作信息服务系统账号密码重置申请》(在登录网址"找回密码"下载),加盖企业公章,连同企业营业执照扫描件,发送至邮箱 lim@sww.sh.gov.cn。

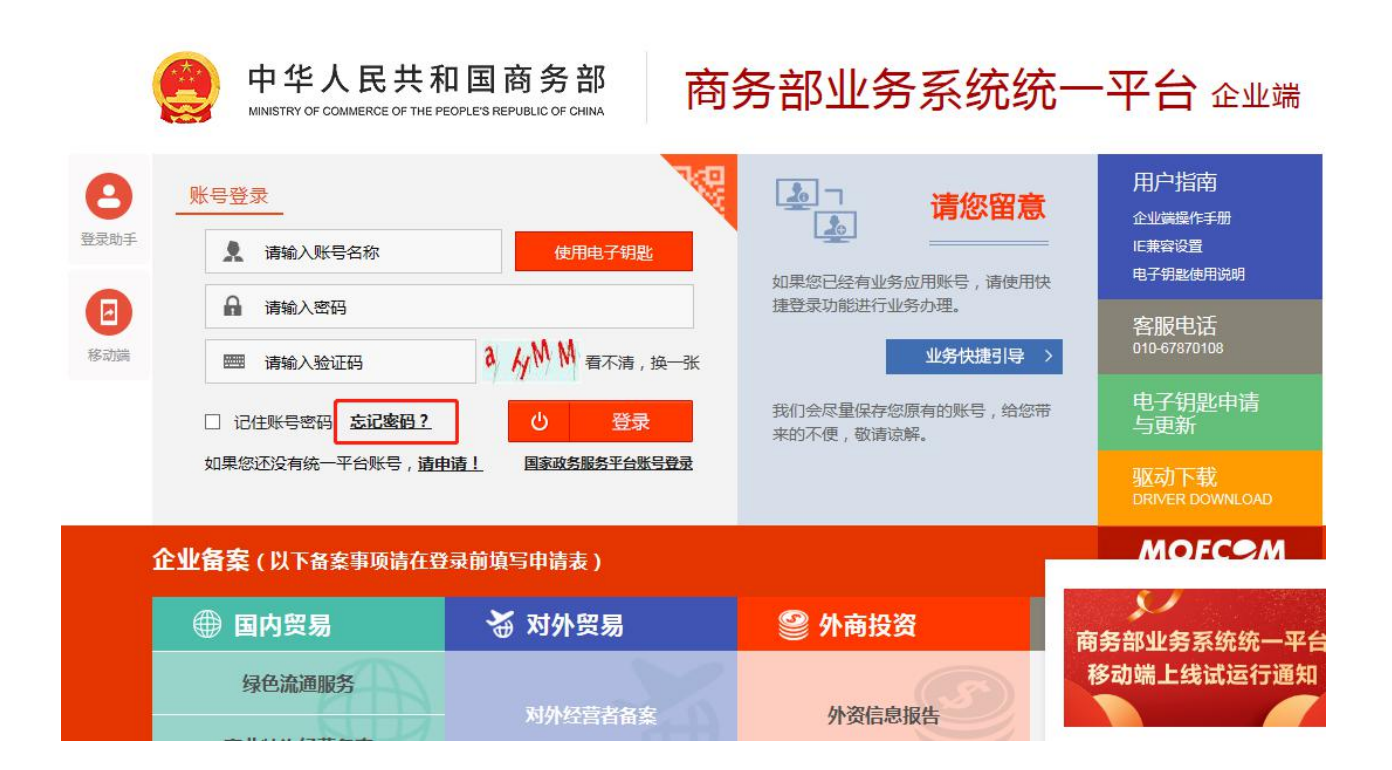

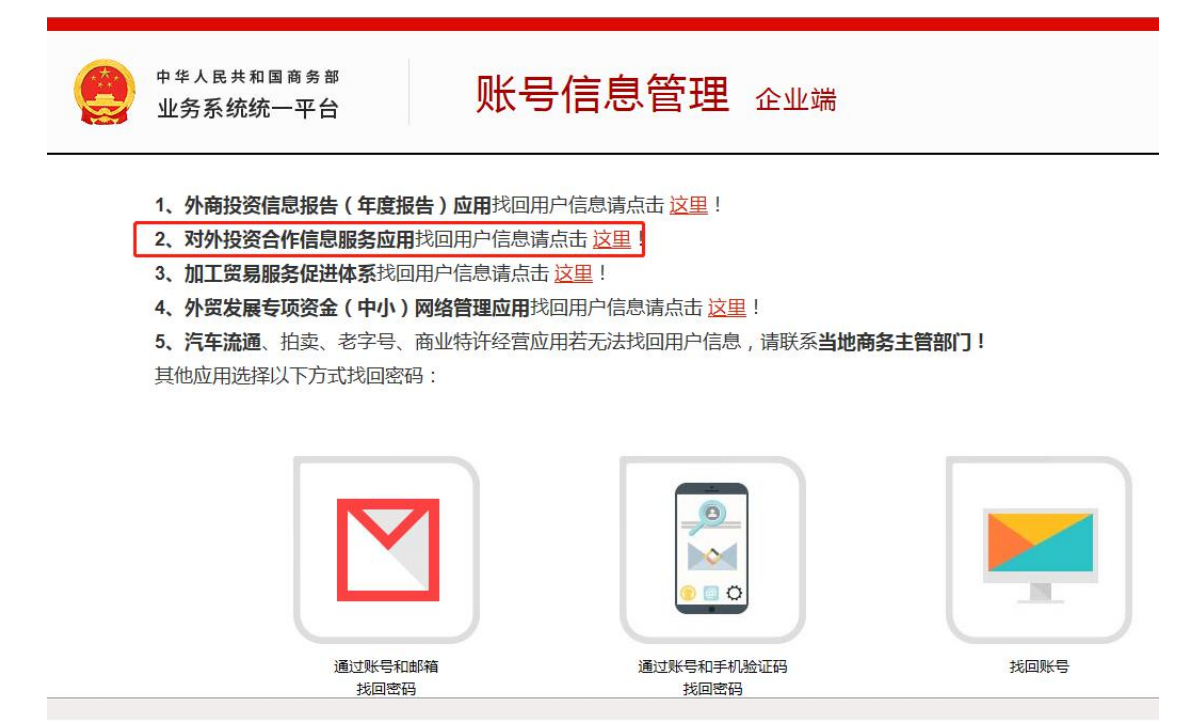

# 2、没有开展经营的境外企业怎么办?

详见步骤四, 在弹出页如实填报境外企业的经营状态。未获 得境内主体投资和目前已关闭企业按实际情况选择后无需 填报半年报。如境外企业已注销或关闭,请及时赴商务主管 部门办理注销手续。